# Tworzenie logo

Witamy w programie CorelDRAW®, wszechstronnym programie do tworzenia rysunków wektorowych i projektów graficznych przeznaczonym dla profesjonalnych grafików.

W niniejszym samouczku przedstawiono sposób tworzenia logo opartego na kształcie motyla. Tak będzie wyglądać ostateczny efekt pracy:

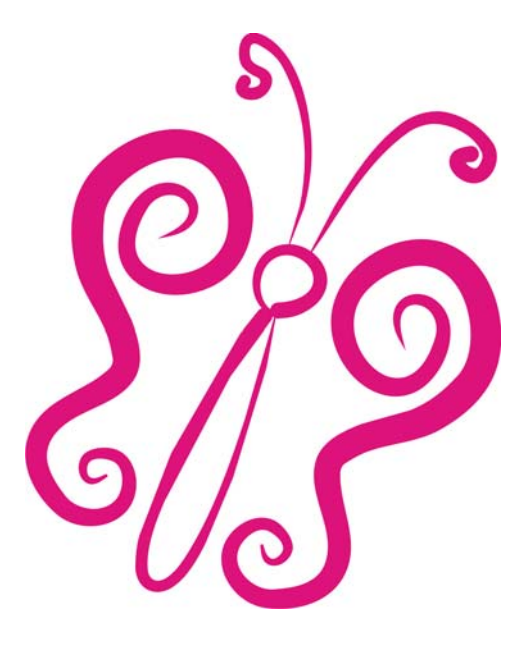

### Omówione zagadnienia

Wykonując projekt, można dowiedzieć się, jak:

- określić niestandardowy rozmiar strony,
- posługiwać się narzędziem Środki artystyczne,
- posługiwać się narzędziem Kształt,
- duplikować obiekty,
- tworzyć odbicia lustrzane obiektów.

## Konfigurowanie rysunku

Aby rozpocząć tworzenie logo, najpierw należy utworzyć nowy dokument i ustawić rozmiary strony.

#### Aby skonfigurować rysunek

- 1 Kliknij kolejno Plik ► Nowy.
- 2 Na pasku właściwości wprowadź wartość 5 w polach Szerokość papieru i Wysokość papieru

| 🛱 5.0 "  | × 🔺      |
|----------|----------|
| İ🗆 5.0 " | <b>*</b> |

### Rysowanie motyla

Do narysowania pierwszego skrzydła motyla zostanie użyte narzędzie Środki artystyczne umożliwiające nadanie rysunkowi zabawnego stylu rysunku odręcznego. Skrzydła zostaną dopracowane za pomocą narzędzia Kształt poprzez manipulowanie węzłami i użycie pociągnięć narzędzia Środki artystyczne. Drugie skrzydło zostanie dodane poprzez zduplikowanie i odbicie lustrzane pociągnięcia narysowanego za pomocą narzędzia Środki artystyczne.

#### Aby narysować skrzydło motyla

- 1 W przyborniku kliknij narzędzie Powiększenie
- 2 Z listy Stopnie powiększenia na pasku właściwości wybierz pozycję Szerokość strony.
- 3 W przyborniku kliknij narzędzie Środki artystyczne
- 4 Z listy Lista wzorców pociągnięć na pasku właściwości wybierz pociągnięcie zwężające się na obu

końcach

- 5 W polu Szerokość narzędzia Środki artystyczne wpisz wartość 0,177.
- 6 Na palecie kolorów kliknij próbkę koloru Czerwony.
- 7 Upewnij się, że w oknie dialogowym **Wypełnienie jednolite** zaznaczono pole wyboru **Grafika**, a następnie kliknij przycisk **OK**.
- 8 Przeciągnij wskaźnik myszy w oknie rysunku, aby utworzyć skrzydło motyla.

#### Aby dopracować skrzydło motyla

- 1 Kliknij narzędzie Kształt 🏷
- 2 Przeciągnij dowolny węzeł pociągnięcia, aby zmodyfikować skrzydło motyla. Skrzydło motyla powinno wyglądać mniej więcej tak:

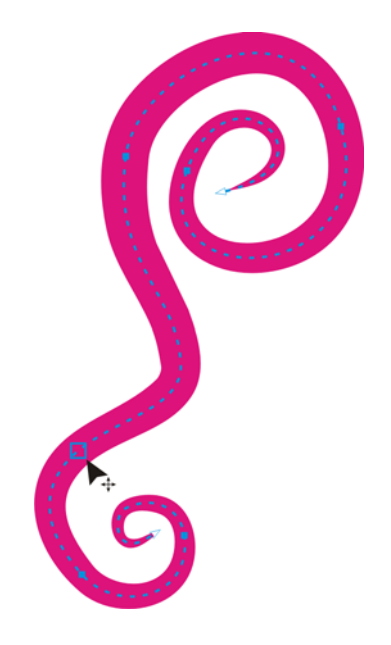

#### Aby zduplikować skrzydło motyla

- 1 W przyborniku kliknij narzędzie **Wskaźnik** 😽 i kliknij skrzydło motyla.
- 2 Kliknij kolejno Edycja> Duplikuj, aby utworzyć drugie skrzydło.
- **3** W oknie dialogowym **Duplikuj przesunięcie** wpisz wartości **0** w polach **Przesunięcie w poziomie** i **Przesunięcie w pionie**, a następnie kliknij przycisk **OK**.
- 4 W przyborniku kliknij narzędzie Transformacja
- 5 Na pasku właściwości kliknij przycisk Swobodne odbicie
- 6 Przeciągnij oś, tak aby duplikat stanowił odbicie lustrzane oryginalnego skrzydła motyla.

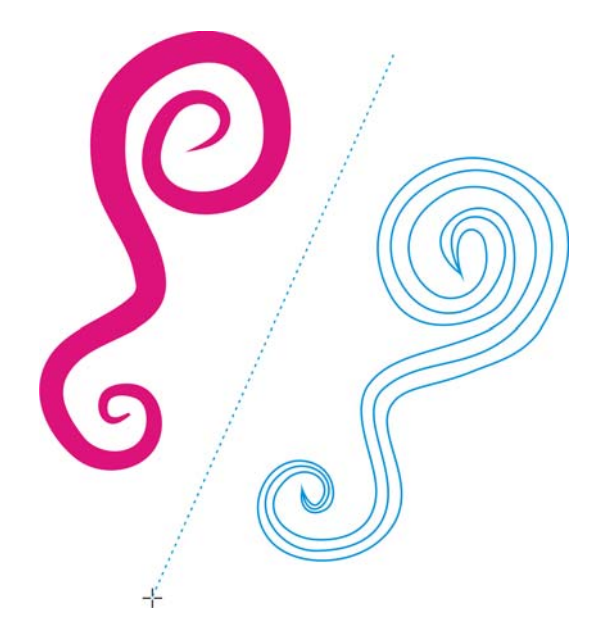

#### Aby narysować korpus motyla

- 1 Kliknij narzędzie Środki artystyczne 🕥
- 2 Z listy Lista wzorców pociągnięć na pasku właściwości wybierz pociągnięcie zwężające się na jednym końcu i cienkie na drugim
- 3 Teraz zostanie dodana głowa. Narysuj okrąg między skrzydłami, umieszczony mniej więcej pośrodku.

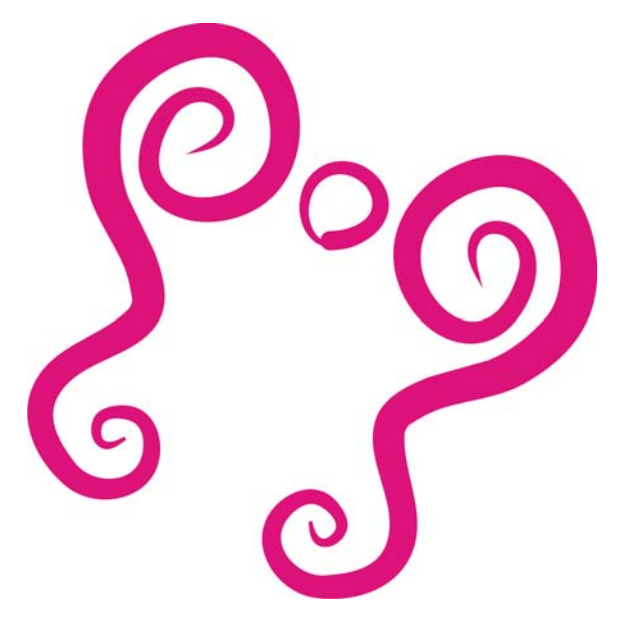

4 Teraz poniżej głowy zostanie narysowany i dodany eliptyczny korpus.

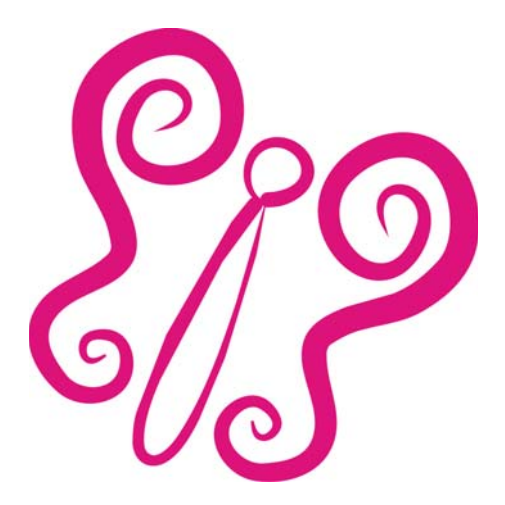

5 Aby ukończyć rysowanie motyla, narysuj dwa czułki.

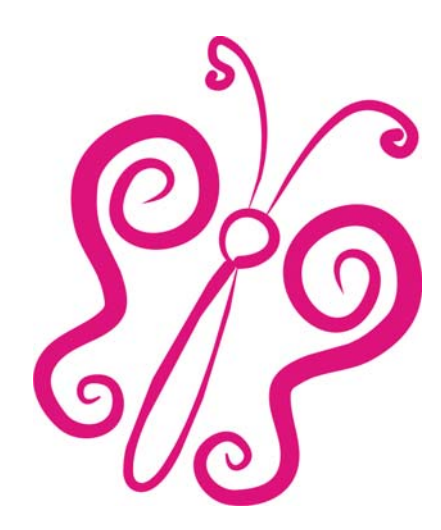

# Co dalej...

Można samodzielnie poznawać program CorelDRAW lub zdobywać nowe umiejętności, postępując według wskazówek zawartych w innych samouczkach CorelTUTOR™.

Dodatkowe informacje dotyczące tematów i narzędzi omawianych w niniejszym samouczku można znaleźć w Pomocy. Aby przejść do Pomocy programu CorelDRAW, kliknij kolejno **Pomoc ▶ Tematy Pomocy**.

Copyright © 2007 Corel Corporation. Wszelkie prawa zastrzeżone. Wszystkie znaki towarowe lub zastrzeżone znaki towarowe są własnością odpowiednich firm.